## RFM220 ISDB-Tb Measurement Demodulator Release Notes

This document supports firmware version 1.0.

www.tektronix.com

077-0568-00

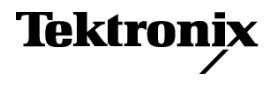

Copyright © Tektronix. All rights reserved. Licensed software products are owned by Tektronix or its subsidiaries or suppliers, and are protected by national copyright laws and international treaty provisions.

Tektronix products are covered by U.S. and foreign patents, issued and pending. Information in this publication supersedes that in all previously published material. Specifications and price change privileges reserved.

TEKTRONIX and TEK are registered trademarks of Tektronix, Inc.

FlexVuPlus, VQNet, and VQS1000 are registered trademarks of Tektronix, Inc.

### **Contacting Tektronix**

Tektronix, Inc. 14200 SW Karl Braun Drive P.O. Box 500 Beaverton, OR 97077 USA

For product information, sales, service, and technical support:

- = In North America, call 1-800-833-9200.
- = Worldwide, visit www.tektronix.com to find contacts in your area.

## **Release Notes**

This document contains information that was available too late to be included in the *RFM220 ISDB-Tb Measurement Demodulator User Manual* (Tektronix part number 071-2896-00).

### Initial RFM220 Client Display

When you use a RFM220 Client to make the initial connection to a RFM220 instrument, the following conditions exist:

- The input frequency has the default value of 665,142,857 Hz.
- The RF Lock and AGC Lock indicators are red and their lock state is "No" unless the frequency of the input signal is 665,142,857 Hz.
- The Channel Plan is set to ISDB-T and the Channel Number is set to 45.
- All of the measurement alarms are disabled, as shown by the gray Signal Quality LED indicators.
- Most of the Signal Quality metric values are 0 or "-" if RF Lock is not acquired.
- There are only two entries in the RF Event Log mentioning the status of RF Lock and AGC Lock.

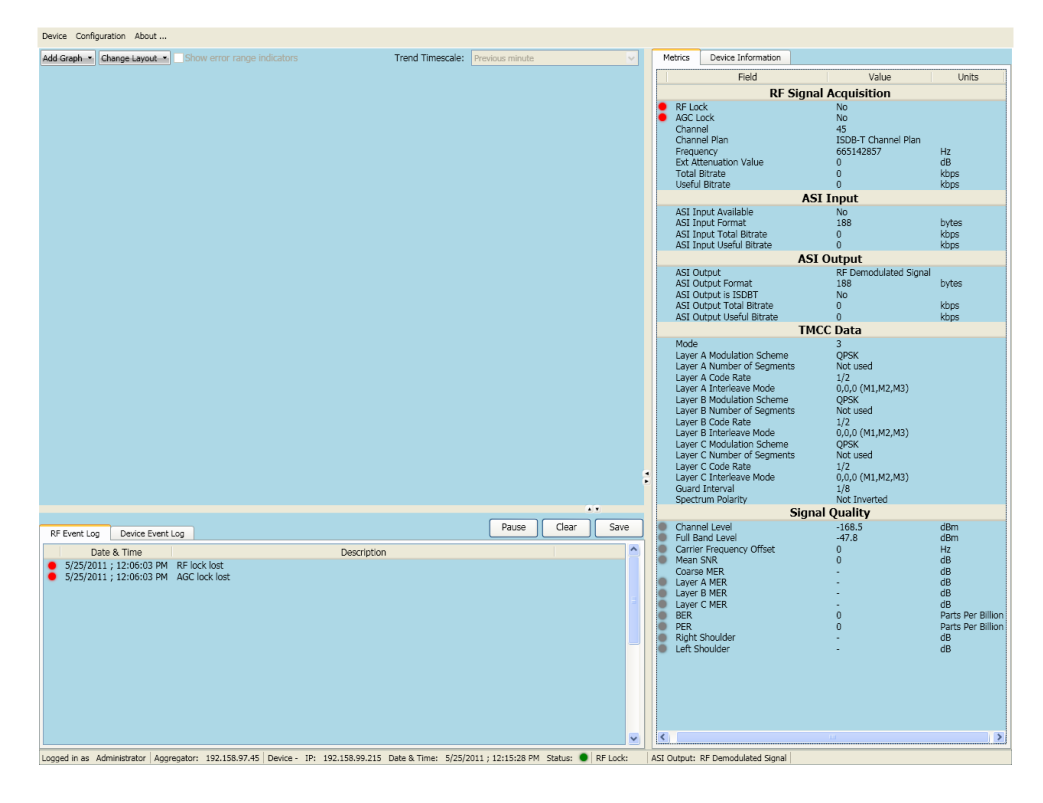

### **Alarm Configuration**

If you use the Alarm Configuration dialog to change many values at once, some of the new values may not get set into the RFM220 instrument when you click OK or Apply. Therefore, you should always perform the following steps when you are updating the alarm configuration:

- 1. After making changes in the Alarm Configuration dialog, first click Apply.
- 2. Wait for the Alarm Configuration dialog to refresh.
- **3.** After the Alarm Configuration dialog refreshes, verify that all of your changes have been applied.

**NOTE.** When you first open the Alarm Configuration dialog or when the dialog is refreshed after you click Apply or OK, the dialog shows the actual values that are set into the RFM220 instrument.

- **4.** If all of the changes were not applied, reenter the necessary changes and click Apply.
- 5. After all of the changes are successfully applied, click OK to close the dialog.

### Using an RS-232 Serial Cable to Configure the Network Settings

The *RFM220 ISDB-Tb Measurement Demodulator User Manual* contains a procedure for configuring the network settings of an RFM220 instrument using an Ethernet cable connection between the instrument and a PC.

The following procedure describes how to configure the network settings using an RS-232 serial-cable connection between the instrument and the PC.

**Required Equipment** You will need the equipment listed below to set the network settings of an RFM220 instrument using a serial cable:

- PC with an RS-232 connection
- RS-232 serial cable, DB9 male to DB9 female, straight wiring (pin 2 to pin 2, pin 3 to pin 3, etc.)

# **Required Software** You will need a terminal-emulator software program such as HyperTerminal or Poderosa. The following procedure uses HyperTerminal.

- **Procedure** 1. Connect the RS-232 cable between the RS-232 ports on the PC and the RFM220 instrument.
  - 2. Power on both the PC and the RFM220 instrument.
  - 3. From the Start menu on the PC, select All Programs > Accessories > Communications > HyperTerminal. This opens the HyperTerminal window.

**NOTE.** If this is the first time that HyperTerminal has been opened on the PC, a Location Information dialog box will open where you must enter your location parameters before the HyperTerminal application will operate.

*If the Location Information dialog box appears, fill in the location information and then click OK.* 

| Location Information | · · · · · · · · · · · · · · · · · · ·                                                                                                    |
|----------------------|----------------------------------------------------------------------------------------------------|
|                      | Before you can make any phone or modem connections,<br>Windows needs the following information about your current<br>location.<br>What country/region are you in now?<br><b>Brazil</b><br>What area code (or city code) are you in now?<br>If you need to specify a carrier code, what is it?<br>If you dial a number to access an outside line, what is it?<br>If you dial a number to access an outside line, what is it?<br>The phone system at this location uses:<br>The phone system at this location uses:<br>Tone dialing Pulse dialing |
|                      |                                                                                                    |

Figure 1: Entering location information for HyperTerminal

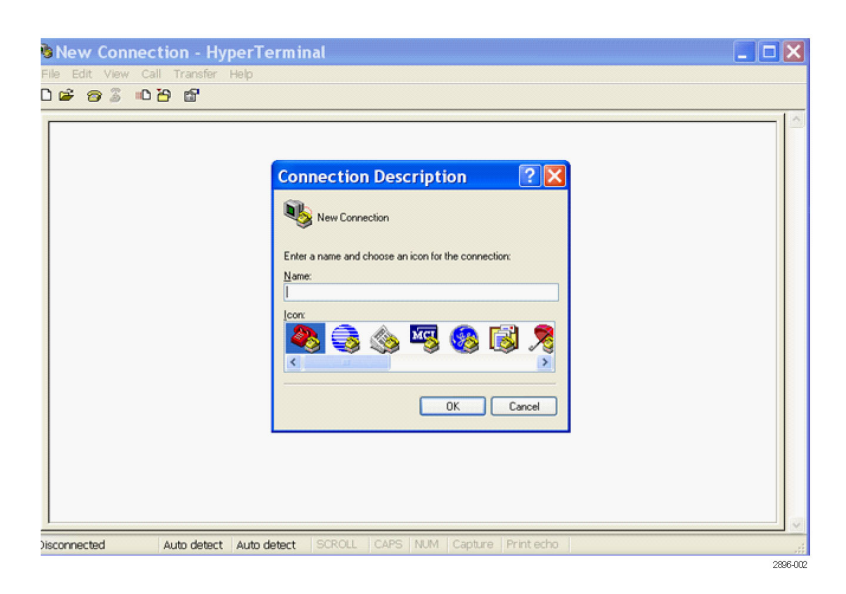

### Figure 2: Entering the connection description for HyperTerminal

**4.** When the HyperTerminal window opens, the Connection Description dialog appears. Enter the connection name you want to use and click **OK**. The Connect To dialog then appears with the connection name you entered. In the example shown below, RFM220 – 150 was entered as the connection name.

| Connect To                                                | ? 🛛               |  |  |  |  |  |
|-----------------------------------------------------------|-------------------|--|--|--|--|--|
| 🗞 RFM220 - 150                                            |                   |  |  |  |  |  |
| Enter details for the phone number that you want to dial: |                   |  |  |  |  |  |
| Country/region:                                           | United States (1) |  |  |  |  |  |
| Area code:                                                | 503               |  |  |  |  |  |
| Phone number:                                             |                   |  |  |  |  |  |
| Connect using:                                            | СОМ1              |  |  |  |  |  |
|                                                           | OK Cancel         |  |  |  |  |  |

#### Figure 3: Selecting the COM port for HyperTerminal

5. In the Connect To dialog box, use the drop-down list to select an available COM port on your PC (one not used by another device). Typically, this will be COM1. If you select a COM port that is already in use, a warning message will appear. Select another COM port until no warning message appears and then click **OK**.

6. In the COM port properties dialog box, enter the information shown below and then click **OK**.

| 🗞 rqx - HyperTerminal             |                                                                                                    |     |
|-----------------------------------|----------------------------------------------------------------------------------------------------|-----|
| File Edit View Call Transfer Help |                                                                                                    |     |
| UF @ % UA M                       |                                                                                                    |     |
|                                   | COM1 Properties   Port Settings   Bits per second:   Data bits:   Baily:   None   Stop bits:   Elow controt   None   Elow controt   Restore Defaults   OK Cancel |     |
| Disconnected Auto detect Auto     | detect SCROLL CAPS NUM Capture Print echo                                                                                                    | .:: |

Figure 4: Entering the COM port properties for HyperTerminal

7. Check that the status bar at the bottom of the HyperTerminal window now displays **Connected**.

**8.** If the status bar shows Auto Detect, click the **Disconnect** icon to close the HyperTerminal connection and then perform the following steps to set a specific speed and mode for the connection.

 $\wedge$ 

**CAUTION.** If the Status Bar displays Auto Detect, be sure to change the mode as described below. The RFM220 instrument does not support the auto detect mode.

- a. In the HyperTerminal window, select Properties from the File menu.
- **b.** Select the **Settings** tab and then use the Emulation drop-down list to change the setting from Auto Detect to **ANSIW**.

| RFM220 - 150 Properties                     |  |  |  |  |  |
|---------------------------------------------|--|--|--|--|--|
| Connect To Settings                         |  |  |  |  |  |
| Function, arrow, and ctrl keys act as       |  |  |  |  |  |
| ⊙ Terminal keys 🔿 Windows keys              |  |  |  |  |  |
| Backspace key sends                         |  |  |  |  |  |
| Otrl+H ○ Del ○ Ctrl+H, Space, Ctrl+H        |  |  |  |  |  |
| Emulation:                                  |  |  |  |  |  |
| ANSIW Terminal Setup                        |  |  |  |  |  |
| Telnet terminal ID: VT100                   |  |  |  |  |  |
| Backscroll buffer lines: 500                |  |  |  |  |  |
| Play sound when connecting or disconnecting |  |  |  |  |  |
| Input Translation ASCII Setup               |  |  |  |  |  |
| OK Cancel                                   |  |  |  |  |  |

Figure 5: Setting the emulation mode for HyperTerminal

- c. Click the ASCII Setup button to open the ASCII Setup dialog box.
- d. In the ASCII dialog box, select all of the boxes as shown below. Click **OK** to confirm the settings and then click **OK** again to close the properties dialog box.

| ASCII Setup 🛛 💽 🔀                                                                                                    |
|----------------------------------------------------------------------------------------------------|
| ASCII Sending                                                                                                    |
| ☑ Send line ends with line feeds                                                                                                    |
| Echo typed characters locally                                                                                                    |
| Line delay: 0 milliseconds.                                                                                                    |
| Character delay: 0 milliseconds.                                                                                                    |
| ASCII Receiving    Append line feeds to incoming line ends   Force incoming data to 7-bit ASCII   Y provide the exceed terminal width   OK   Cancel |
| 2006.01                                                                                                    |

### Figure 6: Configuring the ASCII setup for HyperTerminal

e. Verify that the status bar in the HyperTerminal window now shows the ANSIW emulation mode.

| 🗞 rqx -    | - Нуре     | erTer  | minal           |             |        |      |              |                |      |   | × |
|------------|------------|--------|-----------------|-------------|--------|------|--------------|----------------|------|---|---|
| Eile Edit  | t ⊻iew     | Call ( | ⊡ransfer<br>¤©1 | Help        |        |      |              |                |      |   |   |
|            | <b>9</b> @ |        |                 |             |        |      |              |                | <br> | 1 | ~ |
|            |            |        |                 |             |        |      |              |                |      |   |   |
|            |            |        |                 |             |        |      |              |                |      |   |   |
|            |            |        |                 |             |        |      |              |                |      |   |   |
|            |            |        |                 |             |        |      |              |                |      |   |   |
|            |            |        |                 |             |        |      |              |                |      |   |   |
|            |            |        |                 |             |        |      |              |                |      |   |   |
|            |            |        |                 |             |        |      |              |                |      |   |   |
|            |            |        |                 |             |        |      |              |                |      |   |   |
|            |            |        |                 |             |        |      |              |                |      |   |   |
|            |            |        |                 |             |        |      |              |                |      |   |   |
|            |            |        |                 |             |        |      |              |                |      |   |   |
|            |            |        |                 |             |        |      |              |                |      |   |   |
|            |            |        |                 |             |        |      |              |                |      |   |   |
|            |            |        |                 |             |        |      |              |                |      |   | _ |
| Disconnect | ted        | AN     | ISIW            | 57600 8-N-1 | SCROLL | CAPS | NUM   Captur | e   Print echo |      | ] |   |

Figure 7: HyperTerminal window showing the ANSIW emulation mode

- **9.** In the HyperTerminal window, click the **Call** icon to connect to the RFM220 instrument. The status bar will now say Connected.
- **10.** In the HyperTerminal window, enter the following command: **TX 11 8B**. This command must be entered in upper case.
- 11. The HyperTerminal application returns the network settings of the RFM220 instrument in hex. In the illustration below, the returned hex string is C0A800D2C0A800D1FFFFFF00C0A800FE. This example shows the default value when the instrument is shipped.

| 🗞 rqx - HyperTerminal                                                                                                    |  |
|----------------------------------------------------------------------------------------------------|--|
| Eichier Edition Affichage Appeler Iransfert 2                                                                                                    |  |
|                                                                                                    |  |
| TX 11 8B     TX 11 8B     C0A800D2C0A801D1FFFFF00C0A800FE     -                                                                                                    |  |
| Landra Landra |  |

#### Figure 8: HyperTerminal window showing the IP address in hex

The 16-character hex string shown in the preceding illustration contains four fields of network settings, each with eight characters. The characters are grouped as follows: C0A800D2 C0A800D1 FFFFFF00 C0A800FE.

The following table shows how the hex values are converted to the network setting values of the instrument.

#### Table 1: Converting the HyperTerminal hex string to network settings

| Values        | Streaming<br>port address <sup>1</sup> | Instrument IP<br>address | Subnet mask   | Gateway       |
|---------------|----------------------------------------|--------------------------|---------------|---------------|
| String value  | C0A800D2                               | C0A800D1                 | FFFFF00       | C0A800FE      |
| Hex value     | C0.A8.00.D2                            | C0.A8.00.D1              | FF.FF.FF.00   | C0.A8.00.FE   |
| Decimal value | 192.168.0.210                          | 192.168.0.209            | 255.255.255.0 | 192.168.0.254 |

<sup>1</sup> The streaming port address is not supported at this time.

**12.** To change the network settings, enter the following command in the HyperTerminal window: **TX 11 0B < new hex string>**.

The command must be entered in upper case and the new hex string must be 16 characters long. Work with your local network administrator to properly configure the network settings.

- **13.** Verify the new network settings by entering the following command in the HyperTerminal window: **TX 11 8B**.
- **14.** When you are done changing the network settings, close the HyperTerminal window.

The instrument is now ready to be installed on your network.